# Přenos dat ze starého zařízení do nového: Průvodce krok za krokem

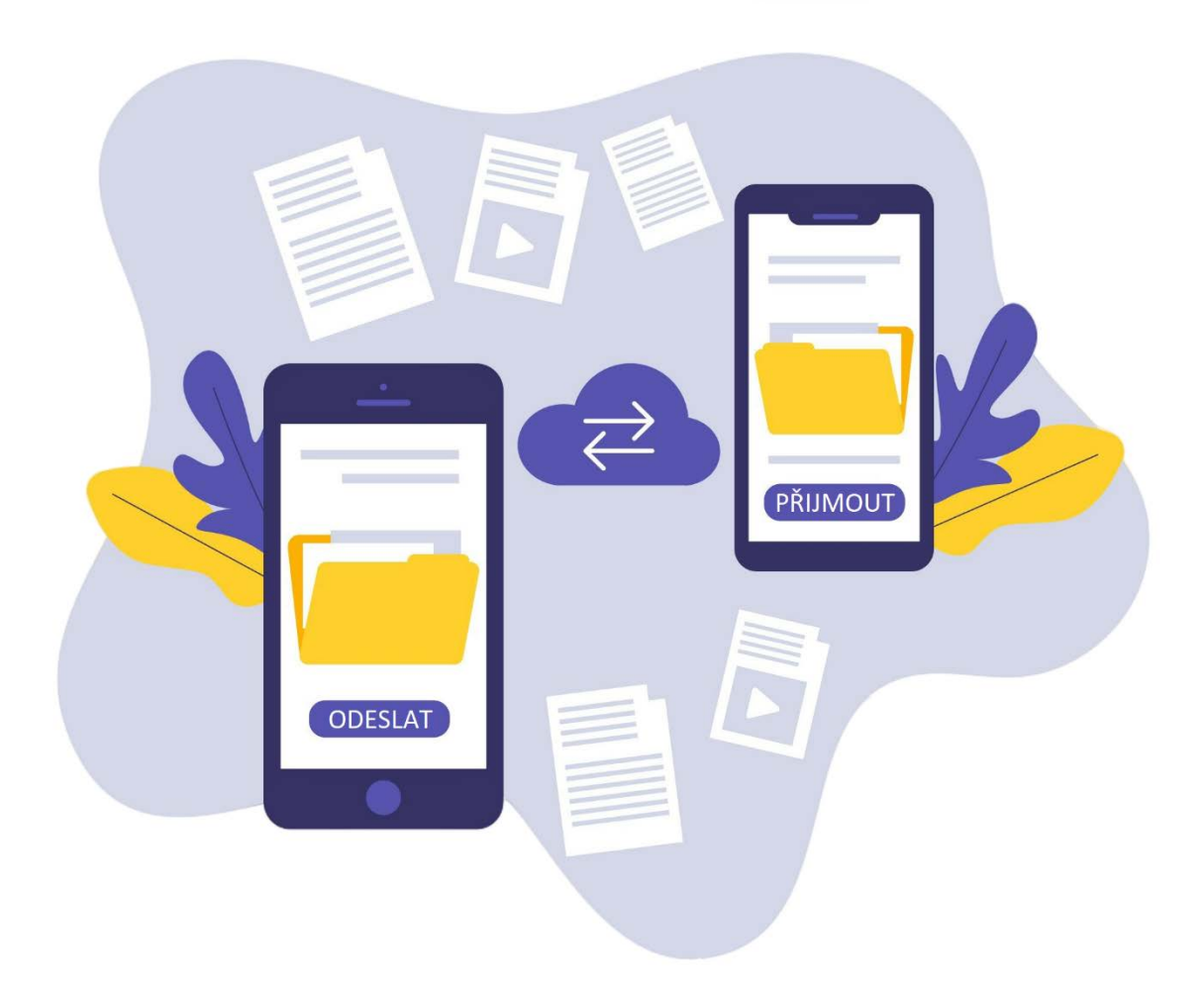

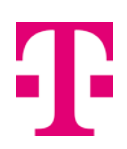

## Obsah

| Přenos dat mezi telefony: Samsung (starý) > Samsung (nový)  | 3 |
|-------------------------------------------------------------|---|
| Přenos dat mezi telefony: Samsung (starý) > Xiaomi (nový)   | 7 |
| Přenos dat mezi telefony: Samsung (starý) > T Phone (nový)1 | 2 |

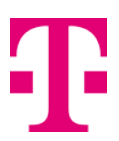

## Přenos dat mezi telefony: Samsung (starý) > Samsung (nový)

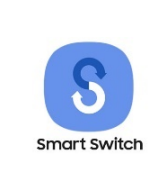

K přenosu dat ze starého telefonu na nový Samsung můžete jednoduše použít aplikaci **Samsung Smart Switch**.

### Co můžete pomocí aplikace přenést: 1)

- Kontakty
- Kalendáře
- Zprávy
- Poznámky
- Hlasové poznámky
- Fotografie a videa
- Hudbu
- Nastavení budíku
- Historii volání
- Tapetu i tapetu uzamčené obrazovky
- Nastavení Wi-Fi
- Dokumenty
- Nastavení e-mailu
- Nastavení telefonu
- Stažené aplikace a jejich data
- Rozložení domovské obrazovky

Při prvním zapnutí nového telefonu vás aplikace Smart Switch automaticky vyzve k přenosu dat.

Pokud jste tento krok přeskočili, nic se neděje – aplikaci najdete v menu nového telefonu ve složce **Samsung** a můžete přenos provést kdykoliv později.

<sup>&</sup>lt;sup>1)</sup> Přehled toho, co vše aplikace umožňuje přenést se může změnit v závislosti na zařízení a na možnostech výrobce. T-Mobile nenese žádnou odpovědnost za to, když nějakou část obsahu nebude možné přenést mezi zařízeními ani za případnou ztrátu dat. Jedná se pouze o doporučenou aplikaci výrobcem pro přenos dat.

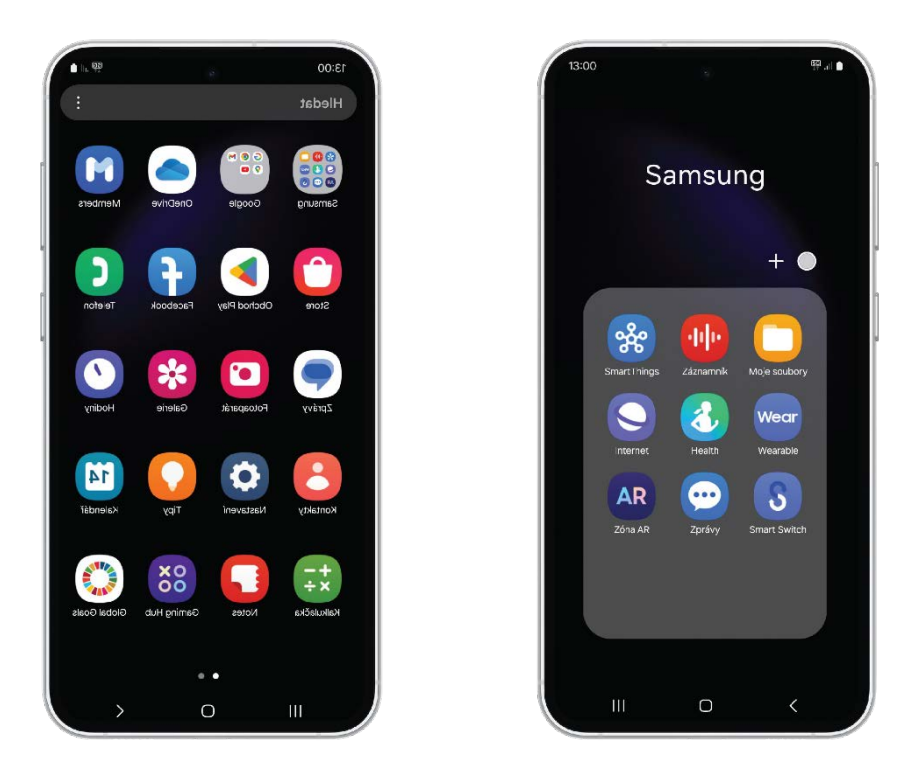

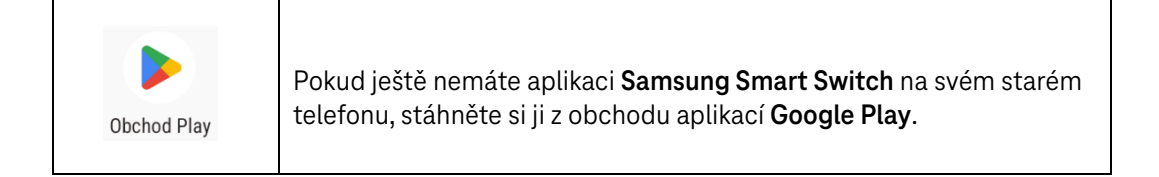

#### Postup:

- 1. Spusťte na obou telefonech (starý, nový) aplikaci Samsung Smart Switch.
- 2. Po spuštění vás na obou telefonech uvítá průvodce. Postupujte podle instrukcí, dokud se na obou telefonech nezobrazí obrazovka **Přenos dat**.
- 3. Na novém telefonu vyberte **Přijmout data** a starém telefonu **Odeslat data**.

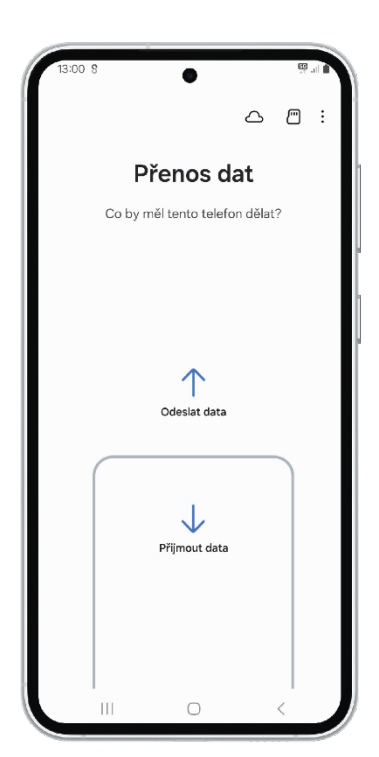

4. Na novém telefonu zvolte jako zdroj dat Galaxy/Android.

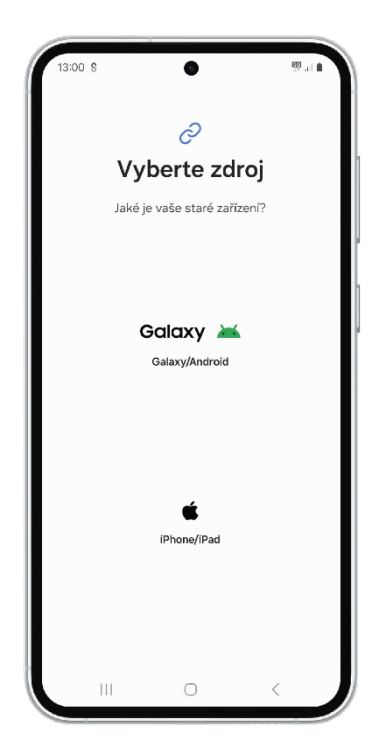

- 5. Vyberte způsob připojení, který vám nejvíce vyhovuje. Na obou telefonech je potřeba vybrat stejný typ připojení.
  - **Připojení kabelem:** Pro rychlejší přenos použijte odpovídající USB kabel.

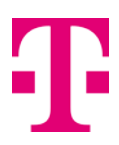

• **Připojení přes Wi-Fi:** Připojte oba telefony ke stejné Wi-Fi síti. Po propojení pokračujte podle instrukcí na displejích obou telefonů.

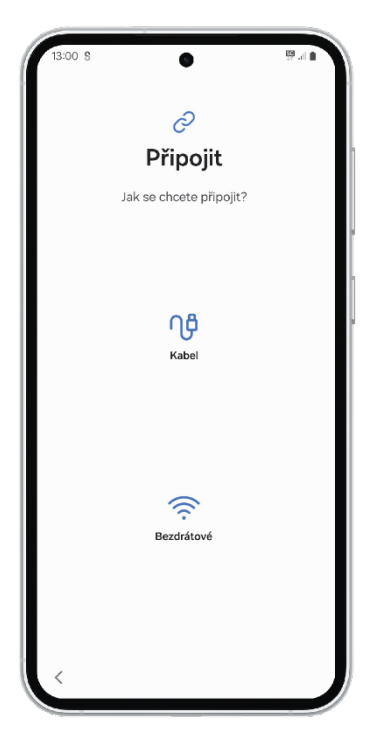

6. Na novém telefonu si vyberte, která data chcete ze starého telefonu přenést. Následujte pokyny na obou displejích.

| 13:00 | s I                                                                    | 9 <b>1</b> |
|-------|------------------------------------------------------------------------|------------|
|       | ⊘<br>Vubarta data k                                                    |            |
|       | přenosu                                                                |            |
|       |                                                                        |            |
|       | 8                                                                      |            |
|       |                                                                        |            |
| ۲     | Všechno<br>52,60 GB / Přibližně 33 minut                               |            |
| 0     | Pouze účty, hovory, kontakty a<br>zprávy<br>73 MB / Přibližně 1 minuta |            |
| 0     | Vlastní                                                                |            |
|       | Zobrazit, co nelze přenést                                             |            |
|       | D                                                                      | alší       |
|       |                                                                        |            |

7. Po úspěšném přenosu dat se na obou telefonech objeví tlačítko **Hotovo**. Po jeho potvrzení máte vše přeneseno a můžete si užívat nový telefon! 😊

# Přenos dat mezi telefony: Samsung (starý) > Xiaomi (nový)

K přenosu dat mezi telefony Xiaomi použijte aplikaci Xiaomi Mi Mover (někdy ji najdete pod názvem Přesun do nového zařízení).

## Co můžete pomocí aplikace přenést: 2)

- Kontakty
- Kalendáře
- Zprávy
- Poznámky
- Fotografie a videa
- Hudbu
- Nastavení budíku
- Historii volání
- Dokumenty
- Stažené aplikace a jejich data
- Rozložení domovské obrazovky

Při prvním zapnutí nového telefonu vás aplikace Xiaomi Mi Mover automaticky vyzve k přenosu dat.

Pokud jste tento krok přeskočili, nic se neděje – aplikaci najdete v menu nového telefonu ve složce **Systémové aplikace** a můžete přenos provést kdykoliv později.

<sup>&</sup>lt;sup>2)</sup> Přehled toho, co vše aplikace umožňuje přenést se může změnit v závislosti na zařízení a na možnostech výrobce. T-Mobile nenese žádnou odpovědnost za to, když nějakou část obsahu nebude možné přenést mezi zařízeními ani za případnou ztrátu dat. Jedná se pouze o doporučenou aplikaci výrobcem pro přenos dat.

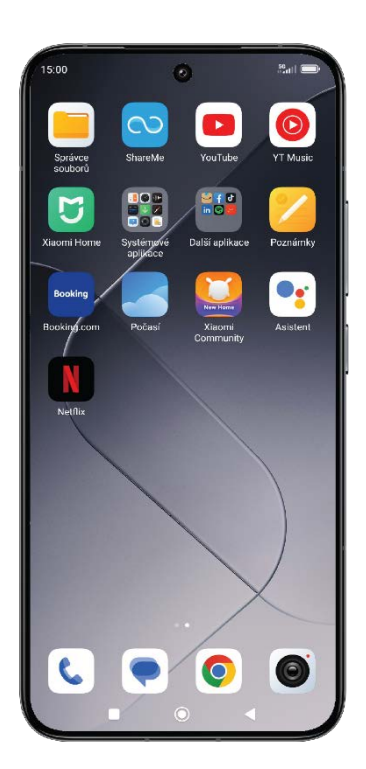

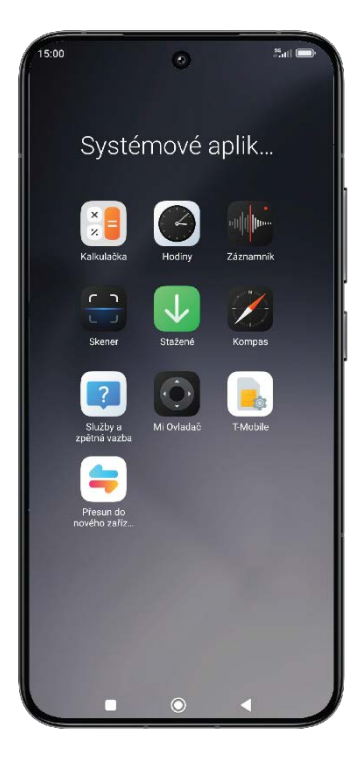

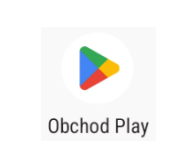

Pokud ještě nemáte aplikaci Xiaomi Mi Mover (nebo Přesun do nového zařízení) na svém starém telefonu, stáhněte si ji z obchodu aplikací Google Play.

### Postup:

- 1. Spusťte na obou telefonech (starý, nový) aplikaci Xiaomi Mi Mover (Přesun do nového zařízení).
- 2. Po spuštění vás na obou telefonech uvítá průvodce. Postupujte podle instrukcí až k obrazovce **Přesun do nového zařízení (Mi Mover)**.

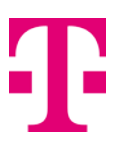

Starý:

3. Na novém telefonu zvolte volbu **Nové** a na starém potvrdíte **Staré**.

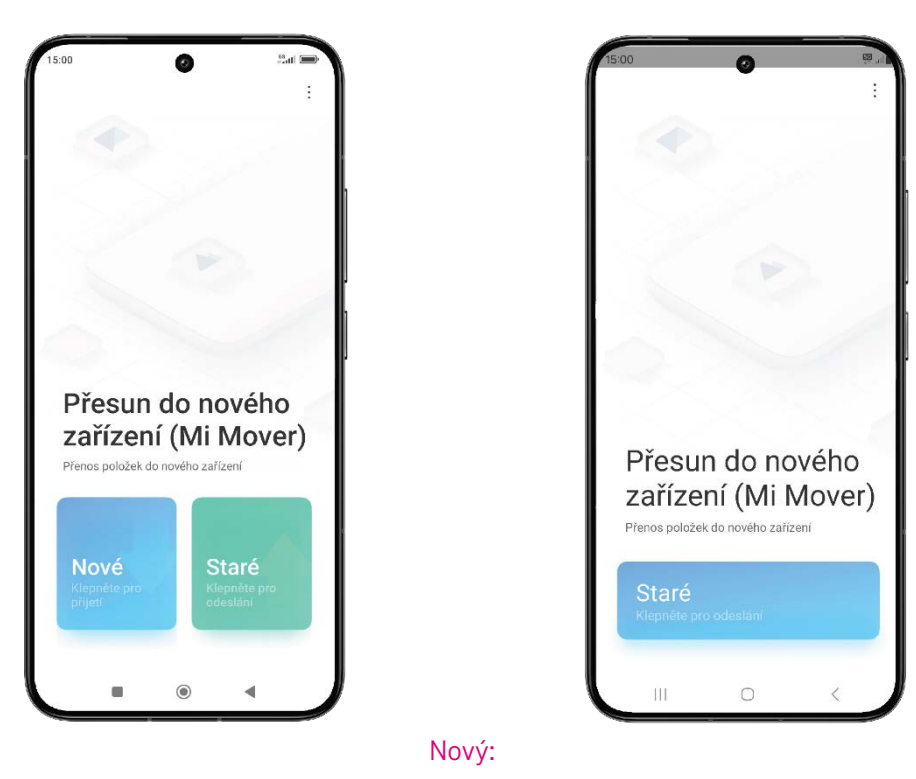

4. Na novém telefonu vyberte model starého zařízení, v tomto případě Android.

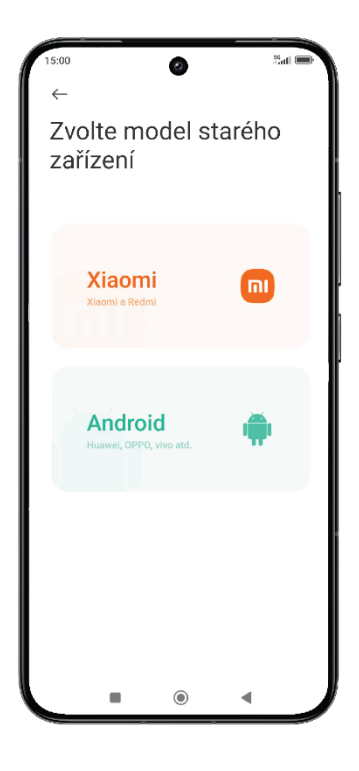

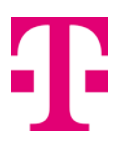

5. Na starém telefonu postupujte podle pokynů průvodce a připojte se k vaší Wi-Fi síti. Poté potvrďte **Hotovo**.

| 5:00<br>← | 0                     | rii. 63  |
|-----------|-----------------------|----------|
| Hleo      | dání nového           | zařízení |
|           |                       |          |
|           |                       |          |
|           |                       |          |
|           |                       |          |
|           |                       |          |
|           | VVI-F1                |          |
| Wi-Fi     |                       |          |
| (ite      | SPICENET<br>Připojeno |          |
| (i)       | SPICENET_Host         |          |
| (10)      | Vodafone-4CB6         |          |
| Nast      | tavení                | Hotovo   |
|           |                       | <        |

6. Nyní postupujte podle průvodce na novém telefonu. Po zobrazení QR kódu s výzvou pro instalaci aplikace **Xiomi Mi Mover**, stiskněte tlačítko **Nainstalováno**. Aplikaci jste už nainstalovali na začátku.

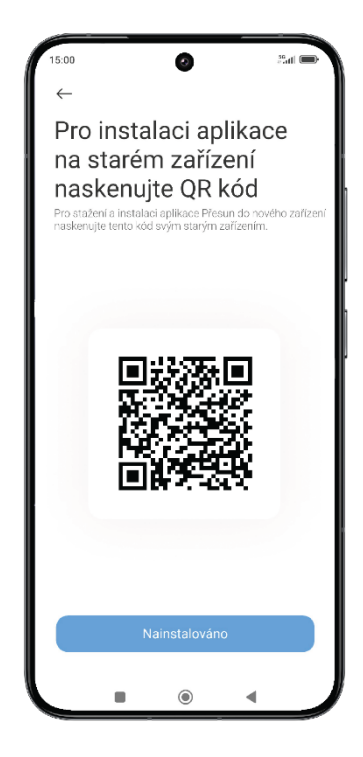

7. Nový telefon vás vyzve, abyste na starém telefonu zahájili přesun dat do nového zařízení. Učiňte podle pokynů průvodce.

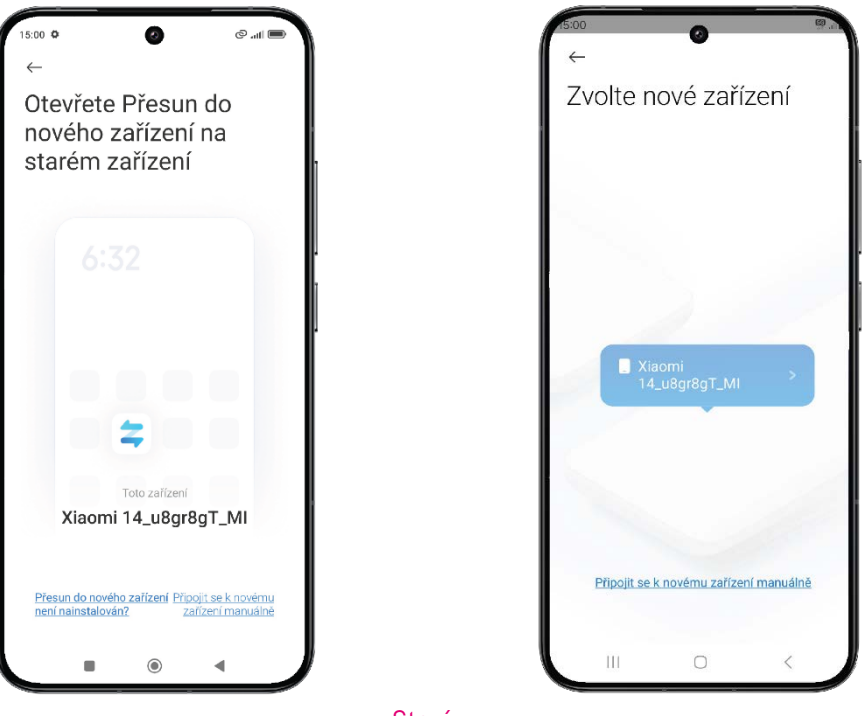

Nový:

Starý:

8. Na starém telefonu vyberte položky, která data chcete přenést, stiskněte **Odeslat** a pokračujte podle pokynů průvodce.

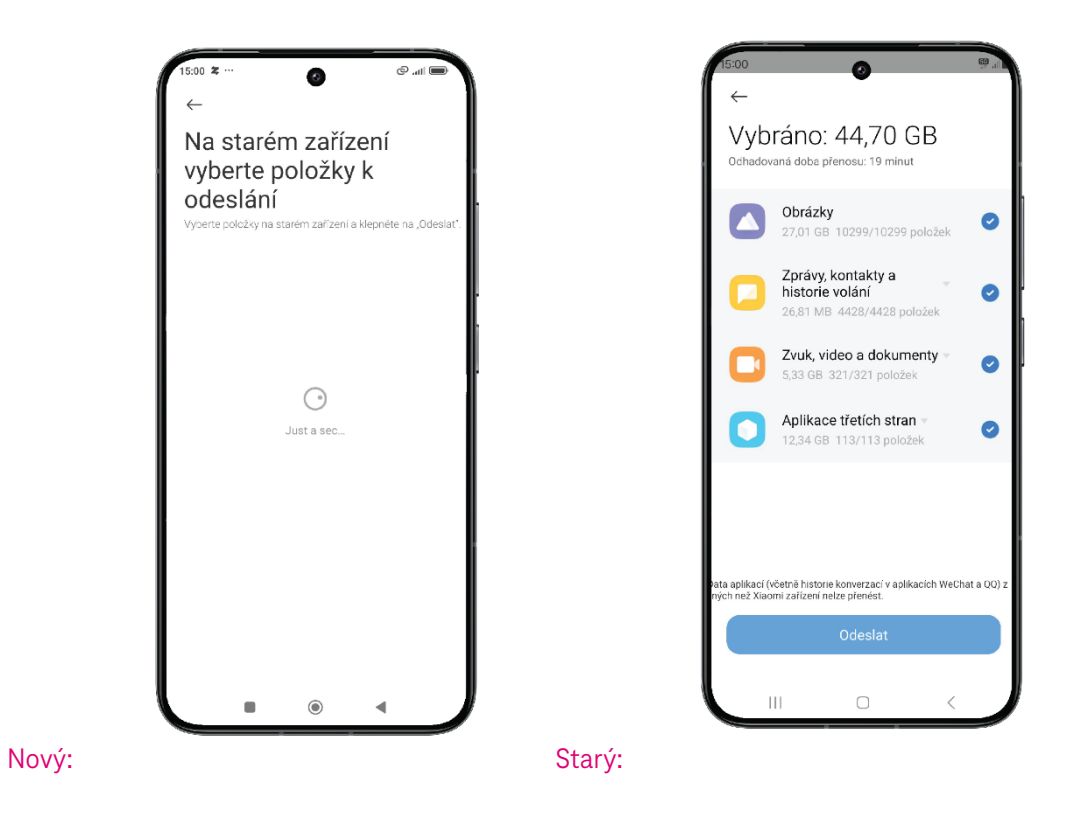

9. Po úspěšném přenosu potvrďte na obou telefonech tlačítkem **Hotovo**. Po jejich potvrzení máte data úspěšně přenesena. Můžete si tak užívat svůj nový telefon! 😊

## Přenos dat mezi telefony: Samsung (starý) > T Phone (nový)

Pokud máte **T Phone,** přenos dat můžete provést prostřednictvím průvodce, který vás provádí prvním nastavením telefonu po zakoupení.

Telefon T Phone nemá žádnou vlastní aplikaci pro přenos dat, kterou by bylo možné nainstalovat po spuštění telefonu.

#### Co můžete pomocí průvodce přenést: 3)

- Kontakty
- Kalendáře
- Zprávy
- Poznámky
- Fotografie a videa
- Hudbu
- Nastavení budíku
- Historii volání
- Dokumenty
- Stažené aplikace a jejich data
- Rozložení domovské obrazovky

Ke zkopírování dat ze starého telefonu do nového jste vyzváni v průvodci při prvním zapnutí nového telefonu po zakoupení.

Před zahájením přenosu dat, vložte do nového telefonu SIM kartu, aby v případě potřeby měl telefon dostupná data a aktualizoval si případné systémové údaje.

### Postup:

1. Spusťte nový telefon ve výchozím stavu jako po zakoupení (v továrním nastavení). Pozor: Pokud provedete ručně tovární obnovení, dojde k vymazání všech dat z telefonu!

<sup>&</sup>lt;sup>3)</sup> Přehled toho, co vše aplikace umožňuje přenést se může změnit v závislosti na zařízení a na možnostech výrobce. T-Mobile nenese žádnou odpovědnost za to, když nějakou část obsahu nebude možné přenést mezi zařízeními ani za případnou ztrátu dat. Jedná se pouze o doporučenou aplikaci výrobcem pro přenos dat.

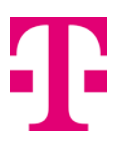

2. Postupujte podle průvodce až do fáze, kdy se bude chtít připojit k vaší Wi-Fi síti. Zde zvolte možnost **Použít k nastavení mobilní síť**.

|       | ()<br>N 🔺 1                                 |  |
|-------|---------------------------------------------|--|
|       | ¢                                           |  |
|       | Připojení k Wi-Fi<br><sub>Vyberte</sub> síť |  |
| T     | Android AP Galaxy S24 Ultra 66FB            |  |
| •     | FreeWifi                                    |  |
|       | Internet_50                                 |  |
| T     | Internet_5G_50                              |  |
|       | TM-Devices_FIX                              |  |
| ~     | Zobrazit všechny sítě Wi-Fi                 |  |
| +     | Přidat novou síť                            |  |
|       | Použít k nastavení mobilní síť              |  |
| Nasta | vit offline                                 |  |
| <     |                                             |  |

3. Nový telefon vám nabídne možnost Kopírování aplikací a dat. Zvolte Další.

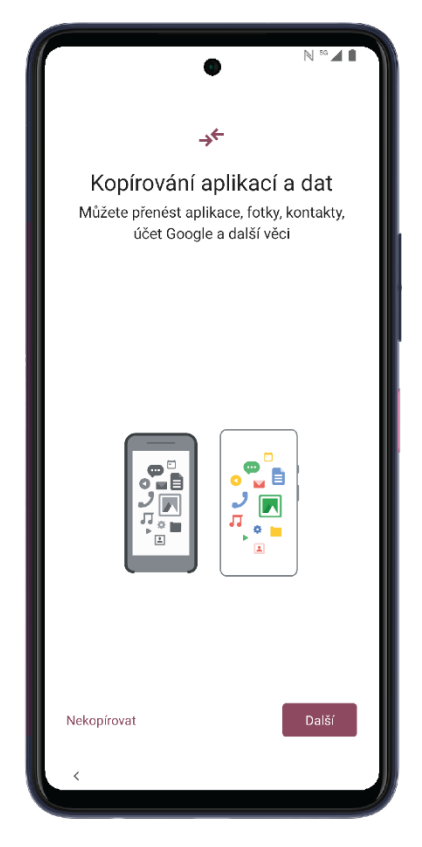

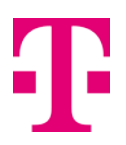

- 4. Podle pokynů na novém telefonu si připravte starý telefon, který zapněte a odemkněte.
- 5. Propojte oba telefony vhodným kabelem. Pokud ho nemáte, postupujte podle pokynů kliknutím na volbu **Nemáte kabel?** na novém telefonu. V případě volby **Nemáte kabel?** vám telefon nabídne možnost bezdrátového přenosu přes Wi-Fi.

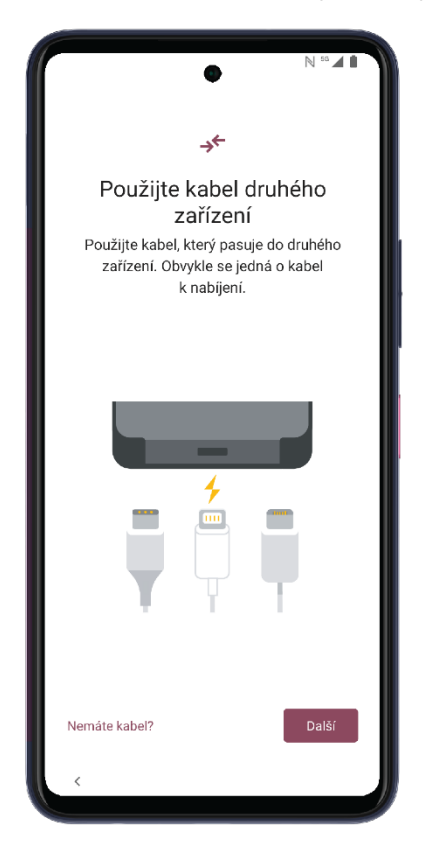

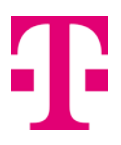

6. Jakmile jsou telefony propojeny, na starém telefonu zvolte volbu **Zkopírovat data do nového zařízení?** a přenos potvrď te tlačítkem **Kopírovat.** Dále postupujte podle pokynů průvodce.

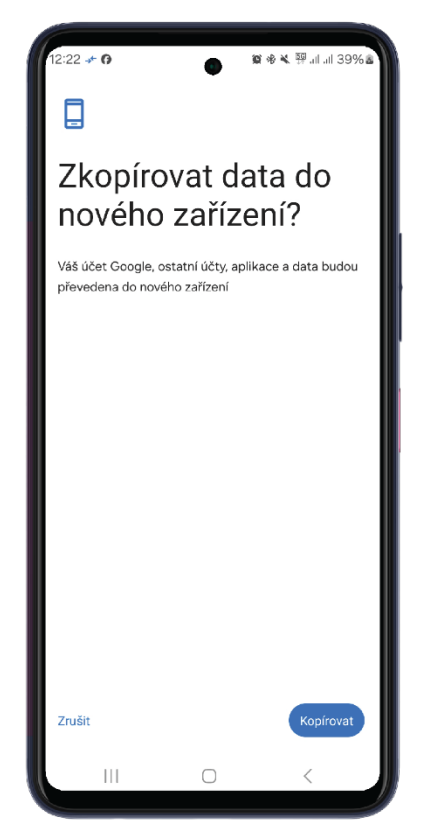

7. Na novém telefonu si vyberte, co vše chcete přenést ze starého telefonu do nového a potvrďte **Kopírovat.** Opět sledujte pokyny na displeji telefonu.

| →←                                                 |
|----------------------------------------------------|
| Určete, co se má zkopírovat                        |
| Dostupné místo v úložišti: 38 GB z 174<br>GB       |
| Zhruba 7 minut                                     |
| Aplikace 103 vybraných aplikací                    |
| Kontakty<br>256 kontaktů v zařízení a na SIM kartě |
| Fotky a videa 28 GB                                |
| Hudba a jiné audio                                 |
| Nekopírovat Kopírovat                              |

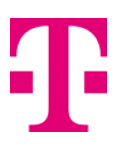

8. Pokračujte podle pokynů průvodce, až se zobrazí Kopírování je dokončeno.

| •                                     | N <sup>60</sup> M           |
|---------------------------------------|-----------------------------|
| Kopírování je dol<br>Můžete odpojit k | končeno<br><sup>sabel</sup> |
| Kontakty                              | ~                           |
| Zprávy SMS                            | ~                           |
| Přílohy MMS                           | ~                           |
|                                       |                             |
|                                       |                             |
|                                       |                             |
|                                       |                             |
|                                       |                             |
|                                       | Hotovo                      |
| <                                     |                             |

9. Dokončete zbývající konfiguraci nového telefonu a máte hotovo.

Nyní již máte všechna data bezpečně přenesena do svého nového zařízení 😇.